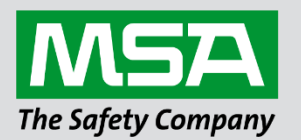

fieldserver

# Driver Manual FS-8704-07 Allen Bradley CSP

**APPLICABILITY & EFFECTIVITY** 

Effective for all systems manufactured after March 2021.

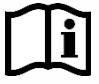

Driver Revision: 1.00 Document Revision: 12.A

MSAsafety.com

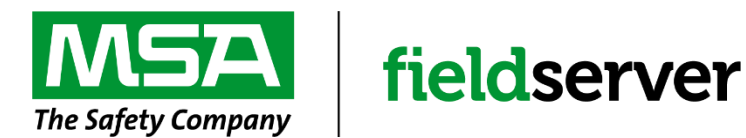

MSA Safety 1000 Cranberry Woods Drive Cranberry Township, PA 16066 USA Website: <u>www.MSAsafety.com</u>

U.S. Support Information: +1 408 964-4443 +1 800 727-4377 Email: <u>smc-support@msasafety.com</u>

EMEA Support Information: +31 33 808 0590 Email: <u>smc-support.emea@msasafety.com</u>

## Contents

| 1 | Description                                                                                                    | 4                                    |
|---|----------------------------------------------------------------------------------------------------|--------------------------------------|
| 2 | Driver Scope of Supply                                                                                                    | <b>4</b><br>4<br>4                   |
| 3 | Hardware Connections                                                                                                    | 5                                    |
| 4 | Data Array Parameters                                                                                                    | 6                                    |
| 5 | Client Side Configuration     5.1   Client Side Connection Descriptions     5.2   Client Side Node Descriptors     5.3   Client Side Map Descriptors     5.3.1   FieldServer Related Map Descriptor Parameters     5.3.2   Driver Related Map Descriptor Parameters     5.4   Map Descriptor Example | 7<br>7<br>7<br>8<br>8<br>8<br>8<br>8 |
| 6 | Server Side Configuration6.1Server Side Connection Parameters6.2Server Side Node Parameters6.3Server Side Map Descriptor Parameters6.3.1FieldServer Specific Map Descriptor Parameters6.3.2Driver Specific Map Descriptor Parameters6.4Map Descriptor Example                                        | <b>9</b><br>9<br>9<br>9<br>10<br>10  |
| 7 | Troubleshooting     7.1   Continuous Map Descriptors     7.2   Reading B File Types     7.3   Station Address     7.4   Unable to Create Cache Block                                                                                                    | <b>11</b><br>11<br>11<br>11          |
| 8 | Vendor Information<br>8.1 Set up of FieldServer in RS Linx                                                                                                    | <b>12</b><br>12                      |
| 9 | Reference     9.1   Command Support     9.2   Error Messages                                                                                                    | <b>13</b><br>13<br>13                |

## 1 Description

The Allen Bradley CSP (TCP/IP) driver allows the FieldServer to transfer data to and from devices over Allen Bradley CSP Ethernet protocol. The FieldServer can emulate either a Server or Client.

The information that follows describes how to expand upon the factory defaults provided in the configuration files included with the FieldServer.

#### 2 Driver Scope of Supply

#### 2.1 Supplied by MSA Safety

| Part #     | Description             |
|------------|-------------------------|
| FS-8915-10 | Ethernet cable (7 foot) |
|            | Driver Manual           |

## 2.2 Provided by the Supplier of 3<sup>rd</sup> Party Equipment

| Part # | Description                                                                                            |
|--------|----------------------------------------------------------------------------------------------------|
|        | Allen Bradley CSP (TCP/IP) compatible PLC (e.g. SLC5/05 etc.) <sup>1</sup>                             |
|        | Allen Bradley CSP (TCP/IP) Client (e.g. Wonderware, Intellution FIX, GE Cimplicity, etc.) <sup>2</sup> |

<sup>&</sup>lt;sup>1</sup> If FieldServer used as Allen Bradley Allen Bradley CSP (TCP/IP) Client.

<sup>&</sup>lt;sup>2</sup> If FieldServer used as Allen Bradley Allen Bradley CSP (TCP/IP) Server.

## 3 Hardware Connections

Make sure the device IP\_address is configured to be on the same IP network as the FieldServer. Use a crossover cable if the FieldServer is connected directly to the PLC device. Use a straight cable if the FieldServer is connected to a switch.

Configure the PLC according to manufacturer's instructions.

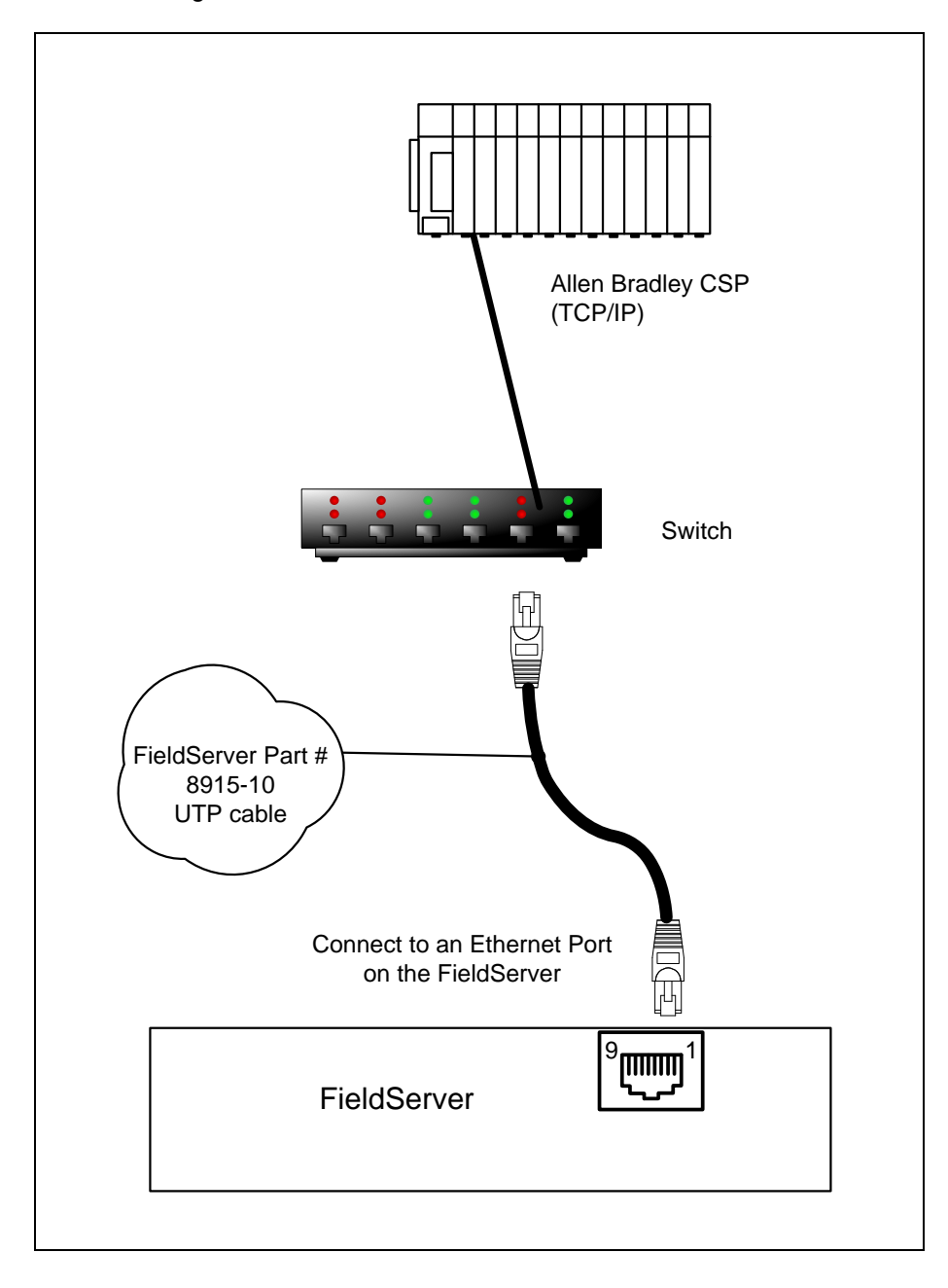

## 4 Data Array Parameters

Data Arrays are "protocol neutral" data buffers for storage of data to be passed between protocols. It is necessary to declare the data format of each of the Data Arrays to facilitate correct storage of the relevant data.

| Section Title     |                                                      |                           |  |
|-------------------|------------------------------------------------------|---------------------------|--|
| Data_Arrays       |                                                      |                           |  |
| Column Title      | Function                                             | Legal Values              |  |
| Data Array Name   | Provide name for Data Array                          | Up to 15 alphanumeric     |  |
| Data_Anay_Name    | Provide name for Data Array.                         | characters                |  |
| Data Array Format | Provide data format. Each Data Array can only take   | Float, Bit, Byte, Uint16, |  |
| Dala_Allay_Follia | on one format.                                       | Uint32, Sint16, Sint32    |  |
|                   | Number of Data Objects. Must be larger than the data |                           |  |
| Data_Array_Length | storage area required by the Map Descriptors for the | 1-10000                   |  |
|                   | data being placed in this array.                     |                           |  |

#### **Example**

| // Data Arrays  |                     |                     |
|-----------------|---------------------|---------------------|
| Data_Arrays     |                     |                     |
| Data_Array_Name | , Data_Array_Format | , Data_Array_Length |
| DA_AI_01        | , Float             | , 200               |
| DA_AO_01        | , Float6            | , 200               |
| DA_DI_01        | , Bit               | , 200               |
| DA_DO_01        | , Bit               | , 200               |

## 5 Client Side Configuration

For detailed information on FieldServer configuration, refer to the FieldServer Configuration Manual. The information that follows describes how to expand upon the factory defaults provided in the configuration files included with the FieldServer (see ".csv" sample files provided with the FieldServer).

This section documents and describes the parameters necessary for configuring the FieldServer to communicate with an Allen Bradley CSP (TCP/IP) Server.

The configuration file tells the FieldServer about its interfaces, and the routing of data required. In order to enable the FieldServer for Allen Bradley CSP (TCP/IP) communications, the driver independent FieldServer buffers need to be declared in the "Data Arrays" section, the destination device addresses need to be declared in the "Client Side Nodes" section, and the data required from the servers needs to be mapped in the "Client Side Map Descriptors" section. Details on how to do this can be found below.

### 5.1 Client Side Connection Descriptions

| Section Title |                                                                |                          |
|---------------|----------------------------------------------------------------|--------------------------|
| Connections   |                                                                |                          |
| Column Title  | Function                                                       | Legal Values             |
| Adapter       | Specify which port the device is connected to the FieldServer. | N1-N2, WLAN <sup>3</sup> |
| Protocol      | Specify protocol used.                                         | AB_CSP, AB_TCP           |

#### **Example**

| // Client          | Client Side Connections |  |  |  |  |  |
|--------------------|-------------------------|--|--|--|--|--|
| Connections        |                         |  |  |  |  |  |
| Adapter , Protocol |                         |  |  |  |  |  |
| N1                 | , AB CSP                |  |  |  |  |  |

#### 5.2 Client Side Node Descriptors

| Section Title |                                                          |                        |
|---------------|----------------------------------------------------------|------------------------|
| Nodes         |                                                          |                        |
| Column Title  | Function                                                 | Legal Values           |
| Node Name     | Provide name for Node                                    | Up to 32 alphanumeric  |
| Noue_Name     |                                                          | characters             |
| Node_ID       | Node ID of physical server node (PLC).                   | 0-255                  |
| IP Address*   | IP address of physical server node (PLC). Must be on the | IP address (e.g.       |
| IF_Addless    | same subnet as the server or gateway.                    | 192.168.2.1), <b>-</b> |
| Protocol      | Specify protocol used.                                   | AB_CSP, AB_TCP         |
| Adapter       | Specify on which port the device is connected to the     |                        |
| Adapter       | FieldServer.                                             | NT-NZ, WEAN            |
| PLC_Type      | Specify PLC Communications type.                         | PLC3, PLC5, SLC5       |

#### Example

| // Client Side | // Client Side Nodes |            |            |                |           |  |  |  |
|----------------|----------------------|------------|------------|----------------|-----------|--|--|--|
| Nodes          | Nodes                |            |            |                |           |  |  |  |
| Node_Name      | , Node_ID            | , Protocol | , PLC_Type | , IP_Address   | , Adapter |  |  |  |
| PLC_01         | , 1                  | , AB_CSP   | , SLC5     | , 192.168.1.13 | , N1      |  |  |  |

<sup>&</sup>lt;sup>3</sup> Consult the appropriate Instruction manual for details of the ports available on specific hardware.

#### 5.3 Client Side Map Descriptors

#### 5.3.1 FieldServer Related Map Descriptor Parameters

| Column Title        | Function                                                          | Legal Values                                                   |  |  |
|---------------------|-------------------------------------------------------------------|----------------------------------------------------------------|--|--|
| Map_Descriptor_Name | Name of this Map Descriptor.                                      | Up to 32 alphanumeric characters                               |  |  |
| Data_Array_Name     | Name of Data Array where data is to be stored in the FieldServer. | One of the Data Array names from<br>"Data Array" section above |  |  |
| Data_Array_Offset   | Starting location in Data Array.                                  | 0 to maximum specified in "Data<br>Array" section above        |  |  |
| Function            | Function of Client Map Descriptor.                                | Rdbc, Wrbc, Wrbx                                               |  |  |

#### 5.3.2 Driver Related Map Descriptor Parameters

| Column Title           | Function                        | Legal Values                  |
|------------------------|---------------------------------|-------------------------------|
| File_Type              | File type in PLC.               | N, B, F, I, O, S <sup>4</sup> |
| File_Number            | File Number in PLC.             | 0-65535 <sup>5</sup>          |
| Address                | Starting address of read block. | 0-255                         |
| Data_Array_Low_Scale*  | Scaling zero in Data Array.     | -32767 to 32767, <b>0</b>     |
| Data_Array_High_Scale* | Scaling max in Data Array.      | -32767 to 32767, <b>100</b>   |
| Node_Low_Scale*        | Scaling zero in Connected Node. | -32767 to 32767, <b>0</b>     |
| Node_High_Scale*       | Scaling max in Connected Node.  | -32767 to 32767, <b>100</b>   |
| AB_Command             | Override the default command.   | Unprotected Command Typed     |

#### 5.4 Map Descriptor Example

| // Client Side Map Dese | criptors          |                     |             |             |             |               |           |          |                 |
|-------------------------|-------------------|---------------------|-------------|-------------|-------------|---------------|-----------|----------|-----------------|
| Map_Descriptors         |                   |                     |             |             |             |               |           |          |                 |
| Map_Descriptor_Name     | , Data_Array_Name | , Data_Array_Offset | t, Function | , Node_Name | , File_Type | , File_Number | , Address | , Length | , Scan_Interval |
| CMD_AI_01               | , DA_AI_01        | , 0                 | , Rdbc      | , PLC_01    | , N         | , 10          | , 0       | , 16     | , 1.0s          |
| CMD_AO_01               | , DA_AO_01        | , 0                 | , Rdbc      | , PLC_01    | , N         | , 11          | , 0       | , 16     | , 1.0s          |
| Map_Descriptors         |                   |                     |             |             |             |               |           |          |                 |
| Map_Descriptor_Name     | , Data_Array_Name | , Data_Array_Offset | t, Function | , Node_Name | , File_Type | , File_Number | , Address | , Length | , Scan_Interval |
| CMD_DI_01               | , DA_DI_01        | , 0                 | , Rdbc      | , PLC_01    | , В         | , 12          | , 0       | , 16     | , 1.0s          |
| CMD_DO_01               | , DA_DO_01        | , 0                 | , Rdbc      | , PLC_01    | , B         | , 13          | , 0       | , 16     | , 1.0s          |

<sup>&</sup>lt;sup>4</sup> Not all PLC's can support all File\_Types. Refer to DFS for further information.

<sup>&</sup>lt;sup>5</sup> Other device might not be supporting the full range, e.g. SLC5 supports only 0-255 and latest PLC5 till now supports only 0-1999.

## 6 Server Side Configuration

NOTE: In the tables below, \* indicates an optional parameter with the bold legal value as default.

## 6.1 Server Side Connection Parameters

| Section Title |                                                                |                          |
|---------------|----------------------------------------------------------------|--------------------------|
| Connections   |                                                                |                          |
| Column Title  | Function                                                       | Legal Values             |
| Adapter       | Specify which port the device is connected to the FieldServer. | N1-N2, WLAN <sup>6</sup> |
| Protocol      | Specify protocol used.                                         | AB_CSP, AB_TCP           |
| IP Address*   | Virtual IP address of FieldServer. Must be on the              | IP Address (e.g.         |
|               | same subnet as the Cient or Gateway.                           | 192.168.2.1), <b>-</b>   |

#### Example

| // Server Side Connections |            |               |  |  |
|----------------------------|------------|---------------|--|--|
| Connections                |            |               |  |  |
| Adapter                    | , Protocol | , IP_address  |  |  |
| N1                         | , AB_CSP   | , 192.168.2.1 |  |  |

#### 6.2 Server Side Node Parameters

| Section Title |                                  |                       |
|---------------|----------------------------------|-----------------------|
| Nodes         |                                  |                       |
| Column Title  | Function                         | Legal Values          |
| Nodo Nomo     | Brovido nomo for nodo            | Up to 32 alphanumeric |
| Noue_Name     | Flovide flame for flode.         | characters            |
| Node_ID       | Node ID of physical server node. | 0-255                 |
| Protocol      | Specify protocol used.           | AB_CSP, AB_TCP        |
| PLC_Type      | Specify PLC Communications type. | PLC3, PLC5, SLC5      |

#### **Example**

| // Server Side Nodes |           |            |            |
|----------------------|-----------|------------|------------|
| Nodes                |           |            |            |
| Node_Name            | , Node_ID | , Protocol | , PLC_Type |
| ABE_Srv_11           | , 11      | , AB_CSP   | , SLC5     |

#### 6.3 Server Side Map Descriptor Parameters

### 6.3.1 FieldServer Specific Map Descriptor Parameters

| Column Title        | Function                               | Legal Values                      |  |  |
|---------------------|----------------------------------------|-----------------------------------|--|--|
| Man Descriptor Name | Name of this Man Descriptor            | Up to 32 alphanumeric             |  |  |
|                     | Name of this map Descriptor.           | characters                        |  |  |
| Data Array Nama     | Name of Data Array where data is to be | One of the Data Array names       |  |  |
| Data_Anay_Name      | stored in the FieldServer.             | from "Data Array" section above   |  |  |
| Data Array Offact   | Starting logation in Data Arroy        | 0 to (Data_Array_Length-1) as     |  |  |
| Data_Anay_Onset     | Starting location in Data Array.       | specified in "Data_Array" section |  |  |
| Function            | Function of Client Map Descriptor.     | Passive                           |  |  |

<sup>&</sup>lt;sup>6</sup> Consult the appropriate Instruction manual for details of the ports available on specific hardware.

| Column Title           | Function                             | Legal Values                  |  |  |
|------------------------|--------------------------------------|-------------------------------|--|--|
|                        | Name of Node to which data has to be | One of the Node names         |  |  |
| Node_Name              | Name of Node to which data has to be | specified in the Server       |  |  |
|                        | sent.                                | "Node" section above          |  |  |
| File_Type              | File type in PLC.                    | N, B, F, I, O, S <sup>7</sup> |  |  |
| File_Number            | File Number in PLC.                  | 0-65535 <sup>8</sup>          |  |  |
| Address                | Starting address of read block.      | 0 - 255                       |  |  |
| Data_Array_Low_Scale*  | Scaling zero in Data Array.          | -32767 to 32767, <b>0</b>     |  |  |
| Data_Array_High_Scale* | Scaling max in Data Array.           | -32767 to 32767, <b>100</b>   |  |  |
| Node_Low_Scale*        | Scaling zero in Connected Node.      | -32767 to 32767, <b>0</b>     |  |  |
| Node_High_Scale*       | Scaling max in Connected Node.       | -32767 to 32767, <b>100</b>   |  |  |

### 6.3.2 Driver Specific Map Descriptor Parameters

#### 6.4 Map Descriptor Example

| // Client Side           | Map desci                 | riptors       |                                      |                                |                                   |               |                  |
|--------------------------|---------------------------|---------------|--------------------------------------|--------------------------------|-----------------------------------|---------------|------------------|
| Map_Descripto            | ors                       |               |                                      |                                |                                   |               |                  |
| Map_Descripte            | or_Name,                  | Data_Array_Na | ime, Data_Array_Of                   | fset, Function, Noo            | de_Name , File_T                  | ype, File_Nur | mber, Address    |
| SMD_AI_01                | ,                         | DA_AI_01      | , 0                                  | , Passive , ABI                | E_Srv_11,N                        | , 10          | , 0              |
| SMD_AO_01                | ,                         | DA_AO_01      | , 0                                  | , Passive , ABI                | E_Srv_11,N                        | , 11          | , 0              |
| , Length<br>, 16<br>, 16 | , Data_Arra<br>, 0<br>, 0 | ay_Low_Scale  | , Data_Array_High_<br>, 100<br>, 100 | Scale , Node_Low<br>, 0<br>, 0 | /_Scale , Node_<br>, 100<br>, 100 | High_Scale    |                  |
| Map_Descripto            | ors                       |               |                                      |                                |                                   |               |                  |
| Map_Descripto            | or_Name,                  | Data_Array_Na | me, Data_Array_Offs                  | et, Function, Node_            | Name, File_Type                   | , File_Number | , Address, Lengt |
| SMD_DI_01                | ,                         | DA_DI_01      | , 0                                  | , Passive , ABE_S              | Srv_11, B                         | , 12          | , 0, 16          |
| SMD_DO_01                | ,                         | DA_DO_01      | , 0                                  | , Passive , ABE_S              | Srv_11, B                         | , 13          | , 0, 16          |

SMD\_DO\_01, DA\_DO\_01, 0, Passive, ABE\_Srv\_11, B, 13, 0, 16

 <sup>&</sup>lt;sup>7</sup> Not all PLC's can support all File\_Types. Refer to DFS for further information.
<sup>8</sup> Other device might not be supporting the full range, e.g. SLC5 supports only 0-255 and latest PLC5 till now supports only 0-1999.

## 7 Troubleshooting

#### 7.1 Continuous Map Descriptors

The Driver is not able to split data between 2 Data Arrays when writing, or to read a Server mapping that is discontinuous.

For example, if on the Server Side: Server map 1: N21: 0-31 Server map 2: N21: 32-100

This will panic the FieldServer and crash RS view as the DH+ will attempt to map N21: 0-100. If set up as Server Map 1: N21: 0-100, no problems are experienced.

### 7.2 Reading B File Types

It is advisable to read all data from one B type file into the same data array in one contiguous read if possible. Doing otherwise may result in problems when reading these points.

#### 7.3 Station Address

AB Message block does not allow for setting of Station address, therefore Node\_ID must be set to 0.

#### 7.4 Unable to Create Cache Block

When the AB\_CSP driver is polled for a datapoint but the map\_descriptor does not exist, the driver will print a message of the following type:

Could not create cache block

Node:11 Plc\_Type:SLC5 File:N7 Nrm\_Addr:10 len:16

**Solution:** Either add a map descriptor for the specific data point or remove polling for this point from the remote client.

## 8 Vendor Information

#### 8.1 Set up of FieldServer in RS Linx

- Run up rslinx.
- Click Communications->Configure Drivers.
- Select Ethernet Devices (from the "Available Driver Types" pulldown).
- Select "Add New".
- Select the station with which to talk. Press "Add New" button and "a".
- A new Driver called "AB\_ETH-1 A-B Ethernet" is added as a station number.
- Close the "Configure Devices" window.
- Press "Display Station Browser" icon.
- See that the device is discovered.

Task Complete

## 9 Reference

## 9.1 Command Support

The following commands are supported by the FieldServer for the various PLC types:

| PLC_Type | File_Type  | FNC          | Read         |       | FNC | Write         |              | Typical<br>Command |
|----------|------------|--------------|--------------|-------|-----|---------------|--------------|--------------------|
|          | N          | 1            | Range Read   |       | 0   | Range Write   |              | N7: 3, L5          |
| PLC3     | F          | 1            | Range Read   |       | 0   | Range Write   |              | F12: 3, L5         |
|          | В          | 1            | Range Read   |       | 2   | Bit Write     |              | B3/4: 5, I5        |
|          | N          | 1            | Range Read   |       | 0   | Range Write   |              | N7: 3, L5          |
| PLC5     | F          | 1            | Range Read   |       | 67  | Typed Write   |              | F12: 3, L5         |
|          | B 1        |              | Range Read   |       | 26  | Read Modify   | Write        | B3/4: 5, L5        |
| N        | N          | A2           | Protected    | Typed | AA  | Protected     | Typed        | N7:315             |
|          |            |              | Logical Read |       |     | Logical Write |              | N7. 0, L0          |
|          | F          | Δ2           | Protected    | Typed | ΔΔ  | Protected     | Typed        | B3/4:5   7         |
|          | 1          | 72           | Logical Read |       | 703 | Logical Write |              | D0/4. 0, L1        |
|          | B A2       | Δ2           | Protected    | Typed | ΔR  | Protected     | Typed        | B3/4:5 18          |
| SI C5    |            |              | Logical Read |       |     | Logical Write |              | D0/4. 0, L0        |
|          | 1          | Δ2           | Protected    | Typed | _   | _             |              | 1.13 15            |
|          |            | 772          | Logical Read |       | _   |               |              | 1. 10, 20          |
| 0        | <u>۸</u> 2 | Protected    | Typed        | -     | _   |               | $0.13 \pm 5$ |                    |
|          | )          | /\2          | Logical Read |       |     |               |              | 0.10,20            |
|          | s          | Δ2           | Protected    | Typed |     |               |              | 52.315             |
|          | 5 AZ       | Logical Read |              |       |     |               | 02.0, L0     |                    |

## 9.2 Error Messages

| Error Message                                                      | Description and Action                                                                                                    |
|--------------------------------------------------------------------|----------------------------------------------------------------------------------------------------|
| AB_TCP:#1 Err. Cant<br>connect to %s.<br>Recovery_Interval begins. | This message is printed if the driver cannot open a TCP connection to the remote Node.<br>In this case the Node is put offline immediacy and the recovery_interval (default 30 seconds) begins. This message is typically printed when the remote AB_TCP node is not connected to the network or is unreachable. |